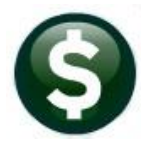

# GENERAL LEDGER RELEASE NOTES

# MARCH 2023

This document explains new product enhancements added to the **ADMINS Unified Community (AUC)** for Windows **General Ledger** system.

#### CONTENTS

| 1 | REPORTS                                                          | 2 |
|---|------------------------------------------------------------------|---|
|   | 1.1 Ledger Year-to-Date Reports                                  | 2 |
|   | 1.1.1 #1695 Account Summary by Fiscal Period                     | 2 |
|   | 1.2 Ledger Month-to-Date Reports                                 | 3 |
|   | 1.2.1 #1669 Monthly Expenditure Summary (No Roll Appropriations) | 3 |
| 2 | WEEKLY REPORT OF STALE JOURNAL ENTRIES                           | 4 |
| 3 | FAVORITES SCREEN                                                 | 5 |
|   | 3.1 Workshop                                                     | 5 |
|   | 3.2 Favorites Video Available Now                                | 6 |
| 4 | ADMINS VIDEO LIBRARY                                             | 6 |
| 5 | SITE SPECIFIC                                                    | 7 |
| - | 5.1 #1732 MDF Transaction History for an Account                 | 7 |
|   | 5.2 #1733 MDF Transaction History for an Account Program         | 9 |

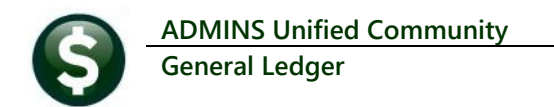

## 1 Reports

**ADMINS** added some new reports to the Report Library. To access reports, from the menu, select:

Ledgers Reports Report Library [1 Year to Date]

## 1.1 Ledger Year-to-Date Reports

**ADMINS** added Report #1695 Account Summary by Fiscal Period to the report, library menu (previously it had only been available from the Account Summary screen.) From the menu, select:

## 1.1.1 #1695 Account Summary by Fiscal Period

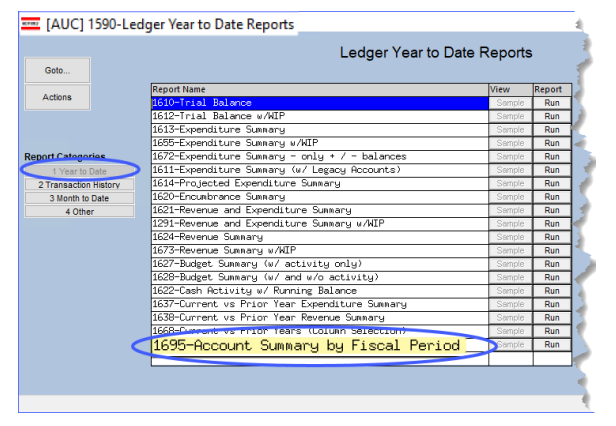

**ADMINS** added a prompt to allow including unposted transactions on the report.

| 🔳 Task 1695: Accoun | t Summary by Fiscal Perio                    | ×                          |  |  |  |  |  |  |  |  |  |
|---------------------|----------------------------------------------|----------------------------|--|--|--|--|--|--|--|--|--|
| Account S           | ummary by Fiscal Pe                          | 1                          |  |  |  |  |  |  |  |  |  |
| Required: Enter Fi  | scal Year                                    | 3                          |  |  |  |  |  |  |  |  |  |
| Required: Enter A   | count#                                       | D-123-0000-001-00-00-51110 |  |  |  |  |  |  |  |  |  |
| Include Unposted    | Include Unposted (WIP) Transactions Oyes  No |                            |  |  |  |  |  |  |  |  |  |
| Run as () PDF       | • Excel                                      |                            |  |  |  |  |  |  |  |  |  |
|                     | Loo                                          | OK Cancel Clear All        |  |  |  |  |  |  |  |  |  |

The Fiscal Year and Account # are required. Enter a fiscal year;

on the Account# the lookup will display only those accounts for which you have access. Either enter the account# or use the **[Lookup]** button to view a list of available accounts on which to report. The option to **"Include Unposted (WIP) Transactions"** will default to **O** No; click on **O** Yes to include the unposted work in progress. Choose to run the report as **"PDF**<sup>®</sup>" or **"Excel**<sup>®</sup>".

|   | 1695-FMREP:GLACTSUMFISPER. | .REP Printed :     | 26-Jan-2023  |                     |             |             | Page 1         |
|---|----------------------------|--------------------|--------------|---------------------|-------------|-------------|----------------|
|   |                            |                    | Tor          | wn of Admins        |             |             |                |
|   |                            |                    | Account Summ | mary by Fiscal Per: | Lod         |             |                |
|   | L                          |                    |              |                     |             |             |                |
| U | Account : 0200-450-000     | 00-004-00-00-51110 | DIRECTO      | DR C                | -           |             |                |
| 5 | Include WIP : Y A          | в                  | C            |                     | •           | •           | G              |
| ۷ |                            |                    |              |                     |             |             |                |
|   | Period                     | Beginning          | Debit        | Credit              | Encumbrance | Net Change  | Period Balance |
|   |                            |                    |              |                     |             |             |                |
|   | Beginning Balance          | 107,744.00         | .00          | .00                 | .00         | 107,744.00  | 107,744.00     |
|   | 01-Jul-2022 - 31-Jul-2022  | .00                | 58,048.47    | .00                 | .00         | (58,048.47) | 49,695.53      |
|   | 01-Aug-2022 - 31-Aug-2022  | .00                | 5,325.75     | .00                 | .00         | (5,325.75)  | 44,369.78      |
|   | 01-Sep-2022 - 30-Sep-2022  | .00                | 2,130.30     | .00                 | .00         | (2,130.30)  | 42,239.48      |
|   | 01-Oct-2022 - 31-Oct-2022  | .00                | .00          | .00                 | .00         | .00         | 42,239.48      |
|   | 01-Nov-2022 - 30-Nov-2022  | .00                | .00          | .00                 | .00         | .00         | 42,239.48      |
|   | 01-Dec-2022 - 31-Dec-2022  | .00                | .00          | .00                 | .00         | .00         | 42,239.48      |
|   | 01-Jan-2023 - 31-Jan-2023  | .00                | .00          | .00                 | .00         | .00         | 42,239.48      |
|   | 01-Feb-2023 - 28-Feb-2023  | .00                | .00          | .00                 | .00         | .00         | 42,239.48      |
|   | 01-Mar-2023 - 31-Mar-2023  | .00                | .00          | .00                 | .00         | .00         | 42,239.48      |
|   | 01-Apr-2023 - 30-Apr-2023  | .00                | .00          | .00                 | .00         | .00         | 42,239.48      |
|   | 01-May-2023 - 31-May-2023  | .00                | .00          | .00                 | .00         | .00         | 42,239.48      |
|   | 01-Jun-2023 - 30-Jun-2023  | .00                | .00          | .00                 | .00         | .00         | 42,239.48      |
|   |                            |                    |              |                     |             |             |                |
|   | Totals                     | 107,744.00         | 65,504.52    | .00                 | .00         | 42,239.48   | 42,239.48      |

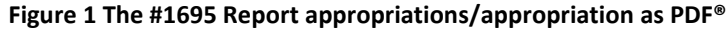

| Label          | Description                                                                                                 |
|----------------|----------------------------------------------------------------------------------------------------|
| #1 Account     | Shows the account number selected when the report was run                                                   |
| #2 Include WIP | If Yes, work in progress (unposted and awaiting posting in the GL file) is shown; if No, no WIP is included |

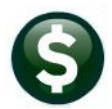

| Lab | el             | Description                                                                                                    |
|-----|----------------|----------------------------------------------------------------------------------------------------|
| Α.  | Period         | Shows the Date Range for the period                                                                                                    |
| В.  | Beginning      | Displays combined appropriations / appropriation adjustments (in the first line labeled "Beginning Balance" no matter when adjustments were posted) |
| C.  | Debit          | Shows the total debits for the period                                                                                                    |
| D.  | Credit         | Shows the total credits for the period                                                                                                    |
| E.  | Encumbrance    | Provides a total of encumbrances for the period                                                                                                    |
| F.  | Net Change     | Shows the net activity for the period and can be either a negative or positive number                                                               |
| G.  | Period Balance | This is a running balance – for each period, the net change is applied to the prior period's balance                                                |

When the report is run to **Excel®**, select View > Page Layout to see the account number listed in the header; it will also appear there when printing the report.

| 1695-FMREP:GLACTSUMFISPER.REP |           | Tow           | /n of Admins      |             |             |               |
|-------------------------------|-----------|---------------|-------------------|-------------|-------------|---------------|
|                               |           | Account Sum   | mary by Fiscal Pe | riod        |             |               |
| Deviad                        | 010       | 0-000-000-000 | -00-00-10400 CA:  | SH, TRASH   | Not Change  | Devie d Delev |
| Period                        | Beginning | Debit         | creatt            | Encumbrance | Net-Change  | Period-balan  |
| Beginning Balance             | 0.00      | 0.00          | 0.00              | 0.00        | 0.00        | 0.            |
| 01-Jul-2022 - 31-Jul-2022     | 0.00      | 5,001.11      | 194,456.11        | 0.00        | -189,455.00 | -189,455.     |
| 01-Aug-2022 - 31-Aug-2022     | 0.00      | 3,886.97      | 151,184.09        | 0.00        | -147,297.12 | -336,752      |
| 01-Sep-2022 - 30-Sep-2022     | 0.00      | 1,478.75      | 165,180.04        | 0.00        | -163,701.29 | -500,453.     |
| 01-Oct-2022 - 31-Oct-2022     | 0.00      | 0.00          | 0.00              | 0.00        | 0.00        | -500,453.     |
| 01-Nov-2022 - 30-Nov-2022     | 0.00      | 0.00          | 0.00              | 0.00        | 0.00        | -500,453.     |
| 01-Dec-2022 - 31-Dec-2022     | 0.00      | 0.00          | 0.00              | 0.00        | 0.00        | -500,453.     |
| 01-Jan-2023 - 31-Jan-2023     | 0.00      | 0.00          | 0.00              | 0.00        | 0.00        | -500,453      |
| 01-Feb-2023 - 28-Feb-2023     | 0.00      | 0.00          | 0.00              | 0.00        | 0.00        | -500,453.     |
| 01-Mar-2023 - 31-Mar-2023     | 0.00      | 0.00          | 0.00              | 0.00        | 0.00        | -500,453.     |
| 01-Apr-2023 - 30-Apr-2023     | 0.00      | 0.00          | 0.00              | 0.00        | 0.00        | -500,453      |
| 01-May-2023 - 31-May-2023     | 0.00      | 0.00          | 0.00              | 0.00        | 0.00        | -500,453      |
| 01-Jun-2023 - 30-Jun-2023     | 0.00      | 0.00          | 0.00              | 0.00        | 0.00        | -500,453.     |
| Totals                        | 0.00      | 10,366.83     | 510,820.24        | 0.00        | -500,453.41 | -500,453.     |

Figure 2 The #1695 Report appropriations/appropriation run as Excel®

[ADM-AUC-GL-8517]

### 1.2 Ledger Month-to-Date Reports

Report #1669 was added to the Month to Date reports satisfying a user request.

Ledgers > Reports > Report Library > [3 Month to Date]

#### 1.2.1 #1669 Monthly Expenditure Summary (No Roll Appropriations)

| ETTE [AUC] 1    | 592-Led | ger Month to Date Reports                         |                     |        |               |             |   |      |                                                                                                    |
|-----------------|---------|---------------------------------------------------|---------------------|--------|---------------|-------------|---|------|----------------------------------------------------------------------------------------------------|
| Goto            |         | Ledger Month to Date                              | Report              | S      |               |             |   |      |                                                                                                    |
| Actions         |         | Report Name                                       | View                | Report | Last Run Date | Run Time    | ^ |      |                                                                                                    |
|                 | 1669-   | Monthly Expenditure Summary (No Roll Appropriati) | Sample<br>ons) nple | Run    | 08-Ju1-2022   | 1/:2/:33./3 |   |      | GL Transaction Codes                                                                                                  |
|                 |         | 1642-Monthly Revenue Summary                      | Semple              | Run    | 22-Jun-2021   | 09:00:32.93 |   |      |                                                                                                    |
| Report Categori | ies     | 1645-Daily Trial Balance                          | Sample              | Run    | 11-Aug-2021   | 13:14:05.07 |   |      | Code Description                                                                                                    |
| 1 Year to D     | ate     | 1644-Monthly Change in Cash Flow                  | Sample              | Run    | 22-Jun-2021   | 09:03:20.06 |   |      | 3L21 Reversal of Close to Fund Balance                                                                                |
| 2 Transaction   | History | 1646-Monthly Cash Activity Report                 | Sample              | Run    | 11-Aug-2021   | 13:16:59.08 |   |      | GL22 Balance Forward                                                                                                  |
| 3 Month to E    | Date    | 164/-Monthiy Revenue & Expenditure Statement      | Sample              | Run    | 22-Jun-2021   | 09:06:43.48 |   |      | GL23 Reverse of Balance Forward<br>GL24 Adjusted Appropriation Forward<br>SL25 Reverse Adjusted Appropriation Forward |
|                 |         | L                                                 |                     | 1      | 1             | 1           |   | GL24 | Adjusted Appropriation Forward                                                                                        |
|                 |         |                                                   |                     |        |               |             |   | GL25 | Reverse Adjusted Appropriation Forward                                                                                |

#### Figure 3 Accessing the new report #1669 from the Ledger Month-to-Date screen

| Task 1669: Monthly Expenditure Summary (No Roll Approp) | × |
|---------------------------------------------------------|---|
| Monthly Expenditure Summary (No Roll Appropriations)    |   |
| Run as  PDF CExcel Lookup OK Cancel Clear All           |   |

**ADMINS** added a new report #1669, Monthly Expenditure Summary (No Roll Appropriations). The report is the same as #1641, Monthly Expenditure summary, except that the GL24 transactions created when Appropriations are rolled forward (and any GL25 created via a reversal) are not shown on the new report.

| G                | ∃ Ÿ· ♡· ▼                             | GL_Monthly_Exp_Smry_NoRoll_THERESA[1].xml - Excel | -             | 𝒫 Search          |               |              |                   |        |  |  |  |  |  |  |
|------------------|---------------------------------------|---------------------------------------------------|---------------|-------------------|---------------|--------------|-------------------|--------|--|--|--|--|--|--|
| Fi               | le Home Insert Page Layout            | Formulas Data Review View Help                    |               |                   |               |              |                   |        |  |  |  |  |  |  |
| R2511 * : × ✓ fr |                                       |                                                   |               |                   |               |              |                   |        |  |  |  |  |  |  |
|                  | 4                                     | А                                                 | В             | С                 | D             | Е            | F                 | G      |  |  |  |  |  |  |
| 1                | Fiscal Year: 2023 to 2023 for Date    | s from 01-Jul-2022 to 30-Jun-2023                 |               |                   |               |              |                   |        |  |  |  |  |  |  |
| 2                |                                       |                                                   |               |                   |               |              |                   |        |  |  |  |  |  |  |
| 3                | Account and Description               |                                                   | Appropriation | Appropriation Adj | Encumbrances  | Expenditures | Remaining Balance | Used   |  |  |  |  |  |  |
| 249              | 5 8150-000-0000-968-00-00-52900 JPB C | CONSTR DBA BRAZA CONSTR, 16 CAPE R                | 0.00          | 500.00            | 0.00          | 0.00         | 500.00            | 0.00   |  |  |  |  |  |  |
| 249              | 6 8150-000-0000-969-00-00-52900 PERF  | RY SEED CORP                                      | 0.00          | 500.00            | 0.00          | 500.00       | 0.00              | 100.00 |  |  |  |  |  |  |
| 249              | 7 8150-000-0000-970-00-00-52900 EAST  | LAND PARTNERS INC DRAINLAYER                      | 0.00          | 500.00            | 0.00          | 0.00         | 500.00            | 0.00   |  |  |  |  |  |  |
| 249              | 8 8160-000-0000-000-00-00-10400 CASH  | I, BMMS STUDENT ACTIVITY SAVINGS                  | 0.00          | 0.00              | 0.00          | -315.00      | 315.00            | 0.00   |  |  |  |  |  |  |
| 249              | 9 8160-000-0000-000-00-00-20200 ACCC  | DUNTS PAYABLE, BMMS STUDENT ACTIVIT               | 0.00          | 0.00              | 0.00          | 0.00         | 0.00              | 0.00   |  |  |  |  |  |  |
| 250              | 0 8160-000-0000-000-00-00-38200 RES I | FOR ENCUMB, BMMS STUDENT ACTIVITY                 | 0.00          | 0.00              | 0.00          | -35.00       | 35.00             | 0.00   |  |  |  |  |  |  |
| 250              | 1 8160-000-0000-000-00-00-39200 ENCU  | JMBRANCE, BMMS STUDENT ACTIVITY SAV               | 0.00          | 0.00              | 0.00          | 35.00        | -35.00            | 0.00   |  |  |  |  |  |  |
| 250              | 2 8160-000-0000-000-00-00-39300 EXPE  | NDITURE, BMMS STUDENT ACTIVITY SAV                | 0.00          | 0.00              | 0.00          | 315.00       | -315.00           | 0.00   |  |  |  |  |  |  |
| 250              | 3 8160-000-3520-406-12-00-54000 BMMS  | S STUDENT ACTIVITY - OTHER EXPENSES               | 0.00          | 0.00              | 35.00         | 315.00       | -350.00           | 0.00   |  |  |  |  |  |  |
| 250              | 4 *** Total***                        |                                                   | 75,738,796,61 | 3.581,945.97      | 24.906.271.00 | -474.401.78  | 54,888,873,36     | 30.80  |  |  |  |  |  |  |
| 250              | F                                     |                                                   |               |                   |               |              |                   |        |  |  |  |  |  |  |

Figure 4 Report #1669 run as Excel®

[ADM-AUC-GL-8512]

## 2 Weekly Report of Stale Journal Entries

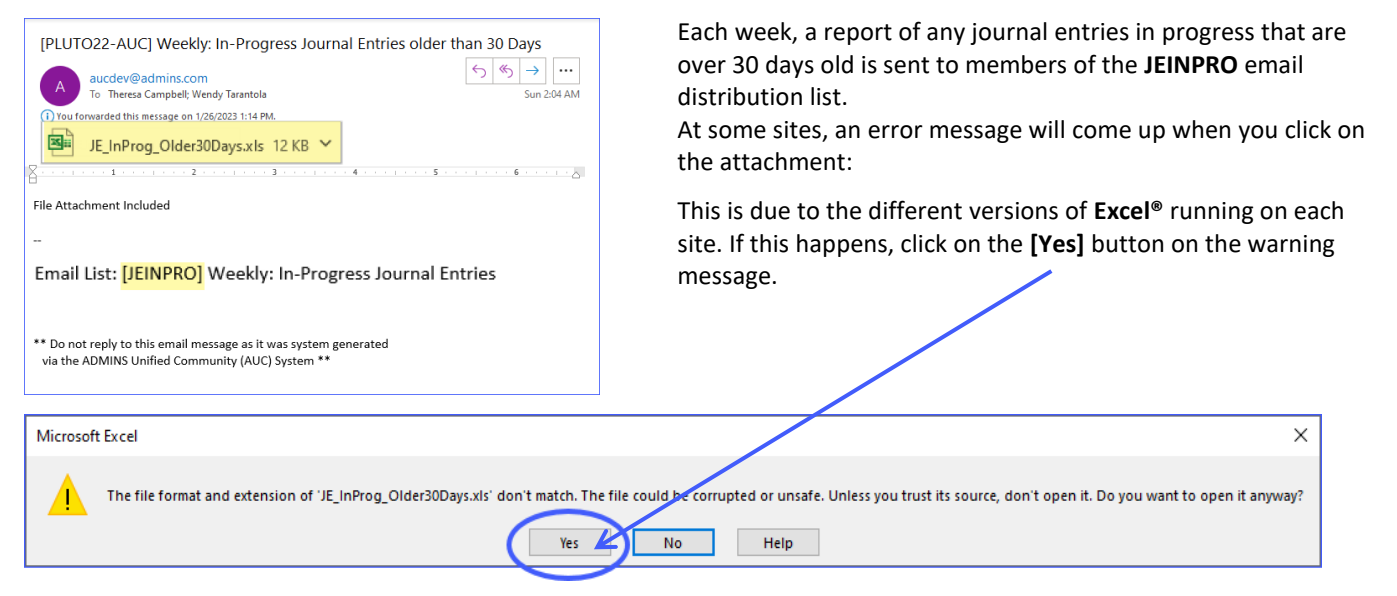

| А    | utoSave 💽 🖁 📙  | 9.6          | × 🛱 ₹ JE_Inf              | Prog_Older30D           | ays.xls 🔎                 | 8                             | ä E    | - t       |           |
|------|----------------|--------------|---------------------------|-------------------------|---------------------------|-------------------------------|--------|-----------|-----------|
| Fil  | e Home Ins     | sert Pag     | ge Layout Formulas        | Data Revie              | w View Auto               | omate Help                    | 🖓 Coi  | nments    | 🖻 Share 🕞 |
|      | PROTECTED VIEW | Be careful—e | email attachments can con | tain viruses. Unless yc | u need to edit, it's safe | er to stay in Protected View. | Enable | e Editing | ×         |
| 18   | · :            | × ✓          | $f_{x}$                   |                         |                           |                               |        |           | ~         |
|      | А              | В            | С                         | D                       | E                         | F                             | G      | Н         |           |
| 1    | Journal#       | Туре         | Description               | Trx_Date                | Entry_User                | Entry_Date                    |        |           |           |
| 2    | 23,166         | DC           | Regular                   | 11/22/2018              | MUPDEV1                   | 1/4/2019                      |        |           |           |
| 3    | 24,853         | SA           | Supplemental              | 9/14/2022               |                           | 9/16/2022                     |        |           |           |
| 4    | 24,854         | SA           | Supplemental              | 5/17/2022               |                           | 9/16/2022                     |        |           |           |
| 5    | 24,879         | SA           | Supplemental              | 6/30/2022               | ANTHEA                    | 9/19/2022                     |        |           |           |
| 6    | 24,880         | SA           | Supplemental              | 6/30/2022               | ANTHEA                    | 9/19/2022                     |        |           |           |
| 7    | 24,882         | SA           | Supplemental              | 9/10/2022               | ANTHEA                    | 9/19/2022                     |        |           |           |
| 0    | 2/ 001         | CV.          | Supplemental              | 10/21/2022              |                           |                               |        |           |           |
|      | Gljrnd         | old30_eow    | (+)                       |                         | 1                         | •                             |        |           | Þ         |
| Read | dy 📧           |              |                           |                         |                           |                               | ─ -    |           |           |

Figure 5 The Journal Entries in Progress Report of Stale Journals

The **Excel®** worksheet will open in **PROTECTED** VIEW and shows the Journal #, Type, Description of the JE Type, the Transaction Date, the Entry User, and the Entry Date.

[ADM-AUC-GL-8515]

# 3 Favorites Screen [Enhancement]

**ADMINS** added a button on the **Favorites** screen to set it as your home screen so that when you click on the home button in the toolbar, you will return to the Favorites screen. To access the **Favorites** screen, from the menu, select:

#### **Favorites User Favorites**

| ETT [AU | JC] 10 | 25-Main | itain / | Allocat | ion Cod | les [theresa] |           |             |                   |        |             |      |              |              |            |           |           |  |
|---------|--------|---------|---------|---------|---------|---------------|-----------|-------------|-------------------|--------|-------------|------|--------------|--------------|------------|-----------|-----------|--|
| File    | Edit   | Ledgers | E Pu    | irchase | Orders  | Account       | s Payable | Fixed Asset | s Human Resources | Budget | Collections | Tax  | Motor Excise | Misc Billing | System     | Favorites | Help      |  |
| Ē       | 3 6    | 35      | 14      | + +     | нн н    | 🕊 🎬 🛛         | ् 🖬       | 🖆 🛃 👔       | <b>a</b>          |        |             |      |              |              |            | User      | Favorites |  |
|         |        |         |         |         |         |               |           |             |                   |        | Favorites   | Help |              |              | <b>í</b> / |           |           |  |
|         |        |         |         |         |         |               |           |             |                   |        |             |      |              |              | . /        |           |           |  |

Once you are on the favorites screen, there will be an **[H]** icon next to the home button. If you want to make the **Favorites** screen your home screen, click on the **[H]** icon. If you want to retain your current home screen, do not click on the **[H]** icon. If you click on the **[H]** icon and change your mind, ask your local super user or <u>support@admins.com</u> to reset your home screen.

| (AUC) 73-Users Fav | [AUC] 73-Users Favorite Selection [theresa] |                  |              |                 |        |             |     |              |              |        |           |      |  |  |
|--------------------|---------------------------------------------|------------------|--------------|-----------------|--------|-------------|-----|--------------|--------------|--------|-----------|------|--|--|
| File Edit Ledgers  | Purchase Orders                             | Accounts Payable | Fixed Assets | Human Resources | Budget | Collections | Tax | Motor Excise | Misc Billing | System | Favorites | Help |  |  |
| Pa 🛍 🎒 🧉           | H4 + + H4                                   | 🥰 💥 🔍 📼          | 🖻 🛃 (H       | ) 🔒             |        |             |     |              |              |        |           |      |  |  |
|                    | H                                           |                  |              |                 |        |             |     |              |              |        |           |      |  |  |

From anywhere in the AUC system, click on the **[Home]** button to return to your home screen. If you have clicked on the **[H]** icon, the **Favorites** screen is now your home screen.

[ADM-AUC-SY-8278]

## 3.1 Workshop

To get started with the favorites screen, **ADMINS** is hosting an interactive workshop, and everyone is invited. Sign up by replying to the email invitation that will be sent out on March 6th, 2023. If you want to participate, include a list of the screens and reports you use most when you accept the invitation. The workshop will be held on Thursday, March 23, 2023, from 2:00 PM - 2:30 PM.

To join us, accept the invitation in the email and mark your calendars.

[ADM-AUC-SY-8278]

### 3.2 Favorites Video Available Now

The <u>Favorites</u> video is a 2 ½ minute look at how the favorites screen works. Access it and scores of other <u>Videos & Quick Tips</u> (admins.com) from the **ADMINS** website.

# 4 ADMINS Video Library

Don't forget to check out all these other <u>Videos & Quick Tips (admins.com</u>). These videos are a valuable resource for a first look at many of the features available in **ADMINS**, as well as a refresher for "once in a while" tasks. The videos provide "just-in-time" training when new staff is coming aboard as well.

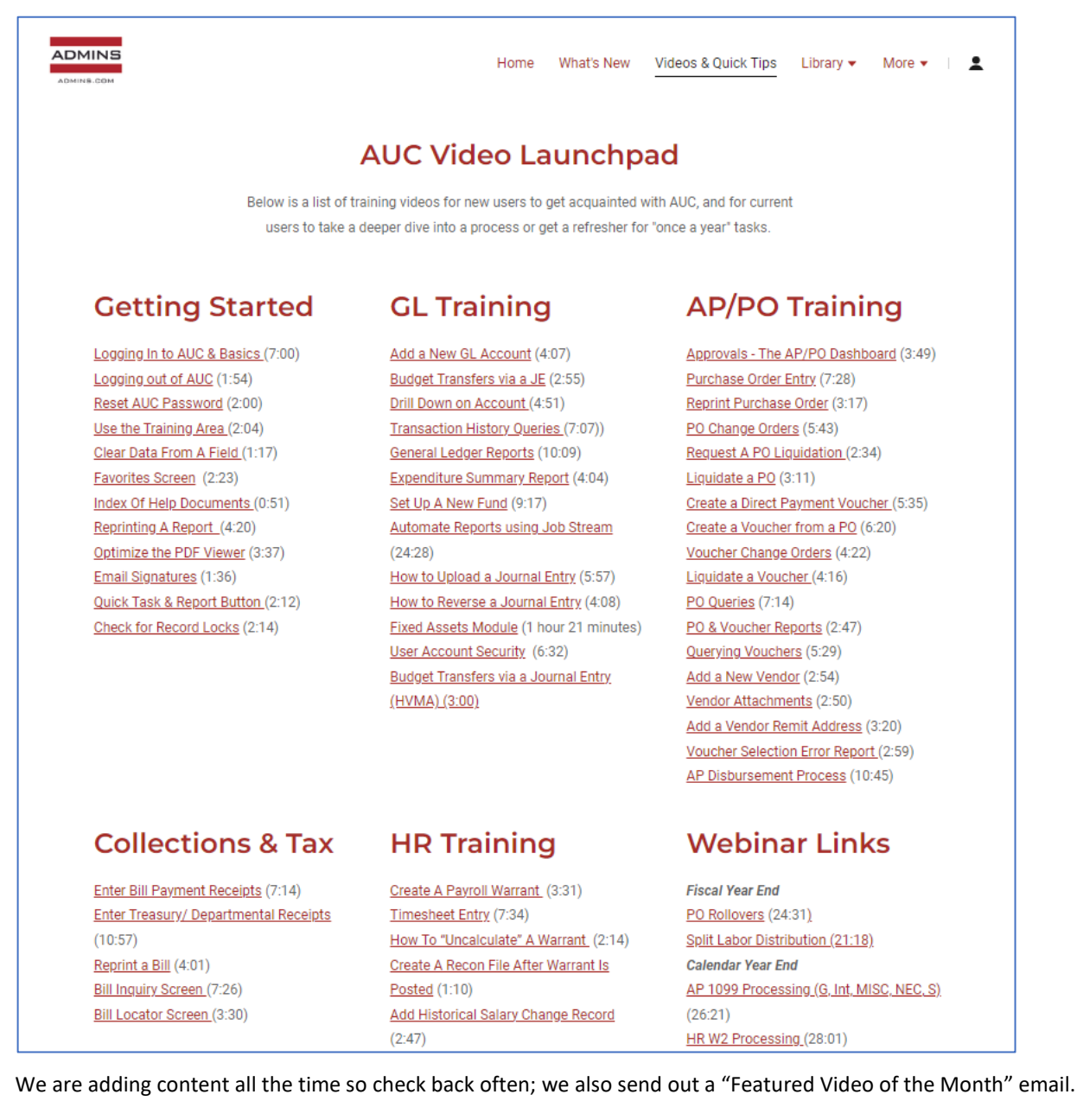

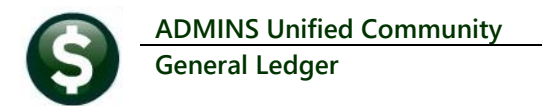

# 5 Site Specific

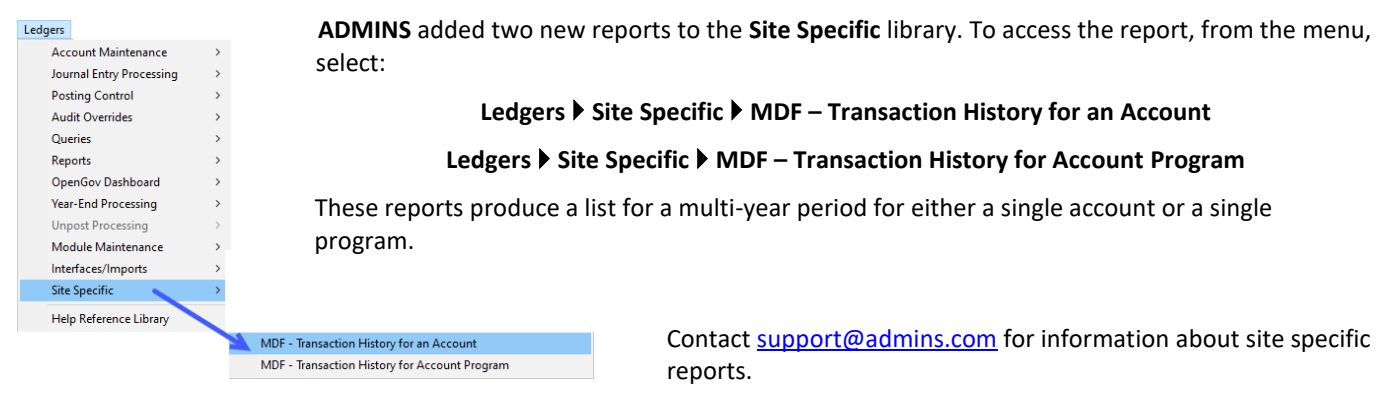

## 5.1 #1732 MDF Transaction History for an Account

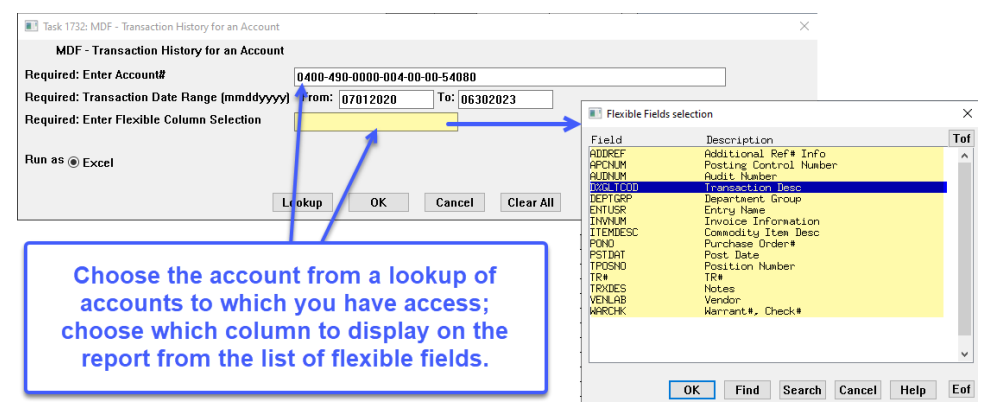

The report is available to run as Excel®.

In this example, the **Flexible Column Selection** is set to show the "Transaction Description". The columns are formatted with a striped fill to make them easier to see in this image; to add fills to quickly stripe columns, follow the Microsoft instructions here.

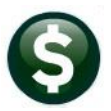

| 日 ウィ マーマ GL_Transaction_History_ByDate_THERESA[1].xml - Excel |                                             |                               |                       |          |      |      |          |            | P Search Theresa C |             |             |            |              |           |        |                                 |                   |  |  |  |
|---------------------------------------------------------------|---------------------------------------------|-------------------------------|-----------------------|----------|------|------|----------|------------|--------------------|-------------|-------------|------------|--------------|-----------|--------|---------------------------------|-------------------|--|--|--|
| File                                                          | Home                                        | Insert Page Layout F          | ormulas Data          | Review \ | √iew | Help |          |            |                    |             |             |            |              |           |        |                                 |                   |  |  |  |
|                                                               |                                             |                               |                       |          |      |      |          |            |                    |             |             |            |              |           |        |                                 |                   |  |  |  |
| M45                                                           | M45 $\checkmark$ $\land$ $\checkmark$ $f_x$ |                               |                       |          |      |      |          |            |                    |             |             |            |              |           |        |                                 |                   |  |  |  |
|                                                               |                                             | C                             | D                     |          | F    |      | L M L L  | 1          | ×.                 |             | м           | N          | 0            |           | 0      | P                               | c                 |  |  |  |
| 1 Trx Date                                                    | Year                                        | Account                       | Description           | Ref #    | Line | GLIn | Code Sub | User Batch | Posting #          | Post Date   | Approp/Open | Approp Adi | Encumbrances | Debit     | Credit | Transaction Desc                | JrnType           |  |  |  |
| 2 22-Aug-2                                                    | 022 2023                                    | 0400-490-0000-004-00-00-54080 | OFFICE EQUIPMENT      | 503870   |      | 3    | 1 AP02   | 17821      | 8.895.172          | 23-Aug-2022 | 0.00        | 0.00       | 0.00         | 1.267.45  | 0.00   | Voucher Posting                 |                   |  |  |  |
| 3 03-Aug-2                                                    | 022 2023                                    | 0400-490-0000-004-00-00-54080 | OFFICE EQUIPMENT      | 502950   |      | 1    | 1 AP02   | 17790      | 8,894,993          | 11-Aug-2022 | 0.00        | 0.00       | 0.00         | 94.31     | 0.00   | Voucher Posting                 |                   |  |  |  |
| 4 21-Jul-20                                                   | 22 2023                                     | 0400-490-0000-004-00-00-54080 | OFFICE EQUIPMENT      | 502303   |      | 1    | 1 AP02   | 17764      | 8,894,687          | 27-Jul-2022 | 0.00        | 0.00       | 0.00         | 2.736.82  | 0.00   | Voucher Posting                 |                   |  |  |  |
| 5 21-Jul-20                                                   | 22 2023                                     | 0400-490-0000-004-00-00-54080 | OFFICE EQUIPMENT      | 502335   |      | 1    | 1 AP02   | 17764      | 8,894,687          | 27-Jul-2022 | 0.00        | 0.00       | 0.00         | 3,500.00  | 0.00   | Voucher Posting                 |                   |  |  |  |
| 6 07-Jul-20                                                   | 22 2023                                     | 0400-490-0000-004-00-00-54080 | OFFICE EQUIPMENT      | 501647   |      | 4    | 1 AP02   | 17736      | 8,894,305          | 13-Jul-2022 | 0.00        | 0.00       | 0.00         | 1,545.00  | 0.00   | Voucher Posting                 |                   |  |  |  |
| 7 07-Jul-20                                                   | 22 2023                                     | 0400-490-0000-004-00-00-54080 | OFFICE EQUIPMENT      | 501648   |      | 6    | 1 AP02   | 17736      | 8,894,305          | 13-Jul-2022 | 0.00        | 0.00       | 0.00         | 400.00    | 0.00   | Voucher Posting                 |                   |  |  |  |
| 8 01-Jul-20                                                   | 22 2023                                     | 0400-490-0000-004-00-00-54080 | OFFICE EQUIPMENT      | 0        | 1,41 | 10   | 0 BU01   | 8893710    | 8,893,710          | 08-Jun-2022 | 6,800.00    | 0.00       | 0.00         | 0.00      | 0.00   | Budget (posted from BU module)  |                   |  |  |  |
| 9 01-Jul-20                                                   | 22 2023                                     | 0400-490-0000-004-00-00-54080 | OFFICE EQUIPMENT      | 1        |      | 1    | 1 GL24   | 8895707    | 8,895,707          | 26-Jan-2023 | 6,000.00    | 0.00       | 0.00         | 0.00      | 0.00   | Adjusted Appropriation Forward  | Budget Adjustment |  |  |  |
| 10 01-Jul-20                                                  | 22 2023                                     | 0400-490-0000-004-00-00-54080 | OFFICE EQUIPMENT      | 1        |      | 1    | 1 GL24   | 8895707    | 8,895,707          | 26-Jan-2023 | 0.00        | 0.00       | 0.00         | 9,837.46  | 0.00   | Adjusted Appropriation Forward  | Budget Adjustment |  |  |  |
| 11                                                            |                                             |                               | Total for Fiscal Year |          |      |      |          |            |                    |             | 12,800.00   | 0.00       | 0.00         | 19,381.04 | 0.00   |                                 |                   |  |  |  |
| 12                                                            |                                             |                               |                       |          |      |      |          |            |                    |             |             |            |              |           |        |                                 |                   |  |  |  |
| 13 30-Jun-2                                                   | 22 2022                                     | 0400-490-0000-004-00-00-54080 | OFFICE EQUIPMENT      | 501541   |      | 1    | 1 AP02   | 17733      | 8,894,403          | 27-Jul-2022 | 0.00        | 0.00       | 0.00         | 399.98    | 0.00   | Voucher Posting                 |                   |  |  |  |
| 14 01-Apr-2                                                   | 022 2022                                    | 0400-490-0000-004-00-00-54080 | OFFICE EQUIPMENT      | 496450   |      | 1    | 1 AP02   | 17533      | 8,892,563          | 06-Apr-2022 | 0.00        | 0.00       | 0.00         | 700.00    | 0.00   | Voucher Posting                 |                   |  |  |  |
| 15 13-Jan-2                                                   | 22 2022                                     | 0400-490-0000-004-00-00-54080 | OFFICE EQUIPMENT      | 492496   |      | 3    | 1 AP02   | 17371      | 8,891,188          | 18-Jan-2022 | 0.00        | 0.00       | 0.00         | 787.48    | 0.00   | Voucher Posting                 |                   |  |  |  |
| 16 12-Jan-2                                                   | 22 2022                                     | 0400-490-0000-004-00-00-54080 | OFFICE EQUIPMENT      | 492334   |      | 4    | 1 AP02   | 17368      | 8.891,188          | 18-Jan-2022 | 0.00        | 0.00       | 0.00         | 4.250.00  | 0.00   | Voucher Posting                 |                   |  |  |  |
| 17 28-Dec-2                                                   | 021 2022                                    | 0400-490-0000-004-00-00-54080 | OFFICE EQUIPMENT      | 491684   |      | 1    | 1 AP02   | 17345      | 8.890.917          | 29-Dec-2021 | 0.00        | 0.00       | 0.00         | 700.00    | 0.00   | Voucher Posting                 |                   |  |  |  |
| 18 07-Jul-20                                                  | 21 2022                                     | 0400-490-0000-004-00-00-54080 | OFFICE EQUIPMENT      | 196107   |      | 1    | 2 PO01   | 8886952    | 8.886.952          | 12-Jul-2021 | 0.00        | 0.00       | 3.000.00     | 0.00      | 0.00   | Purchase Order Original Encumb  |                   |  |  |  |
| 19 07-Jul-20                                                  | 21 2022                                     | 0400-490-0000-004-00-00-54080 | OFFICE EQUIPMENT      | 482878   |      | 1    | 2 AP02   | 17028      | 8.887,137          | 22-Jul-2021 | 0.00        | 0.00       | 0.00         | 3.000.00  | 0.00   | Voucher Posting                 |                   |  |  |  |
| 20 07-Jul-20                                                  | 21 2022                                     | 0400-490-0000-004-00-00-54080 | OFFICE EQUIPMENT      | 196107   |      | 1    | 2 PO02   | 17028      | 8.887.137          | 22-Jul-2021 | 0.00        | 0.00       | -3.000.00    | 0.00      | 0.00   | Encumbrance Relief              |                   |  |  |  |
| 21 01-Jul-20                                                  | 21 2022                                     | 0400-490-0000-004-00-00-54080 | OFFICE EQUIPMENT      | 0        | 1.37 | 2    | 0 BU01   | 8886475    | 8,886,475          | 07-Jun-2021 | 6,000,00    | 0.00       | 0.00         | 0.00      | 0.00   | Budget (posted from BU module)  |                   |  |  |  |
| 22                                                            |                                             |                               | Total for Fiscal Year |          |      |      |          |            |                    |             | 6,000.00    | 0.00       | 0.00         | 9.837.46  | 0.00   |                                 |                   |  |  |  |
| 23                                                            |                                             |                               |                       |          |      |      |          |            |                    |             |             |            |              |           |        |                                 |                   |  |  |  |
| 24 03-Eeb-2                                                   | 021 5021                                    | 0400-490-0000-004-00-00-54080 | OFFICE FOUIPMENT      | 475047   |      | 1    | 1 AP02   | 16787      | 8 884 377          | 03-Mar-2021 | 0.00        | 0.00       | 0.00         | 700.00    | 0.00   | Voucher Posting                 |                   |  |  |  |
| 25 21-Jan-2                                                   | 21 2021                                     | 0400-490-0000-004-00-00-54080 | OFFICE FOUIPMENT      | 474498   |      | 1    | 1 AP02   | 16767      | 8 884 230          | 28-Jan-2021 | 0.00        | 0.00       | 0.00         | 100.00    | 0.00   | Voucher Posting                 |                   |  |  |  |
| 26 21-Jan-2                                                   | 21 2021                                     | 0400-490-0000-004-00-00-54080 | OFFICE FOUIPMENT      | 474551   |      | 1    | 4 AP02   | 16767      | 8 884 230          | 28-Jan-2021 | 0.00        | 0.00       | 0.00         | 1 750 00  | 0.00   | Voucher Posting                 |                   |  |  |  |
| 27 21-Jan-2                                                   | 21 2021                                     | 0400-490-0000-004-00-00-54080 | OFFICE EQUIPMENT      | 474553   |      | 1    | 1 AP02   | 16767      | 8 884 230          | 28-Jan-2021 | 0.00        | 0.00       | 0.00         | 595.00    | 0.00   | Voucher Posting                 |                   |  |  |  |
| 28 21-Jan-2                                                   | 21 2021                                     | 0400-490-0000-004-00-00-54080 | OFFICE EQUIPMENT      | 195281   |      | 1    | 4 PO02   | 16767      | 8 884 230          | 28-Jan-2021 | 0.00        | 0.00       | -1 750.00    | 0.00      | 0.00   | Encumbrance Relief              |                   |  |  |  |
| 29 11-lan-2                                                   | 21 2021                                     | 0400-490-0000-004-00-00-54080 | OFFICE FOUIPMENT      | 195281   |      | 1    | 4 PO01   | 8884163    | 8 884 163          | 28-Jan-2021 | 0.00        | 0.00       | 1 750 00     | 0.00      | 0.00   | Purchase Order Original Encumb  |                   |  |  |  |
| 30 10-Sep-2                                                   | 020 2021                                    | 0400-490-0000-004-00-00-54080 | OFFICE FOUIPMENT      | 467878   |      | 3    | 1 4P02   | 16559      | 8 882 173          | 17-Sep-2020 | 0.00        | 0.00       | 0.00         | 895.00    | 0.00   | Voucher Posting                 |                   |  |  |  |
| 31 02-Jul-20                                                  | 20 2021                                     | 0400-490-0000-004-00-00-54080 | OFFICE FOUIPMENT      | 464647   |      | 2    | 3 AP02   | 16437      | 8 880 650          | 20-lul-2020 | 0.00        | 0.00       | 0.00         | 1 000 00  | 0.00   | Voucher Posting                 |                   |  |  |  |
| 32 02-Jul-20                                                  | 20 2021                                     | 0400-490-0000-004-00-00-54080 | OFFICE FOUIPMENT      | 193689   |      | 2    | 3 PO02   | 16437      | 8 880 650          | 20-Jul-2020 | 0.00        | 0.00       | -1 000 00    | 0.00      | 0.00   | Encumbrance Relief              |                   |  |  |  |
| 33 01-Jul-20                                                  | 20 2021                                     | 0400-490-0000-004-00-00-54080 | OFFICE FOUIPMENT      | 0        | 7    | 26   | 0 BU01   | 8880181    | 8 880 181          | 25-Jun-2020 | 3 200 00    | 0.00       | 0.00         | 0.00      | 0.00   | Budget (posted from BIJ module) |                   |  |  |  |
| 34 01-Jul-20                                                  | 20 2021                                     | 0400-490-0000-004-00-00-54080 | OFFICE FOUIPMENT      | 193689   |      | 2    | 3 PO01   | 8880347    | 8 880 347          | 02-Jul-2020 | 0.00        | 0.00       | 1 000 00     | 0.00      | 0.00   | Purchase Order Original Encumb  |                   |  |  |  |
| 35                                                            |                                             |                               | Total for Fiscal Year | 100000   |      | -    |          |            | 2,200,041          | 11 11. 2020 | 3,200.00    | 0.00       | 0.00         | 5.040.00  | 0.00   | Original Encomo                 |                   |  |  |  |
| 36                                                            |                                             |                               |                       |          |      |      |          |            |                    |             | 5,200,00    | 0.00       | 0.00         | -,- 10.00 | 0.00   |                                 |                   |  |  |  |
| 37                                                            |                                             |                               | Grand Total           |          |      |      |          |            |                    |             | 22 000 00   | 0.00       | 0.00         | 34 258 50 | 0.00   |                                 |                   |  |  |  |
| 20                                                            |                                             |                               | orana rotal           |          |      |      |          |            |                    |             | 22,000.00   | 0.00       | 0.00         | 34,230.30 | 0.00   |                                 |                   |  |  |  |
| 30                                                            | 1                                           | 1                             |                       |          | 1    |      |          |            | 1                  |             |             |            |              |           |        | 1                               |                   |  |  |  |

Figure 6 Report #1732 Transaction History for an Account

| Column Label | Description                                                                                                    |  |  |  |  |  |  |  |  |  |  |  |  |  |
|--------------|----------------------------------------------------------------------------------------------------|--|--|--|--|--|--|--|--|--|--|--|--|--|
| Trx_Date     | The date of the transaction                                                                                                    |  |  |  |  |  |  |  |  |  |  |  |  |  |
| Year         | The Fiscal Year of the transaction (remember, the date of the transaction may show a different year than the fiscal year). The most recent fiscal year will be at the top of the report.                                                                                                    |  |  |  |  |  |  |  |  |  |  |  |  |  |
| Account      | The account number – the report is available for one account number at a time                                                                                                    |  |  |  |  |  |  |  |  |  |  |  |  |  |
| Description  | The account description                                                                                                    |  |  |  |  |  |  |  |  |  |  |  |  |  |
| Ref_#        | The reference number will vary depending on the type of transaction, identified by the Code.                                                                                                    |  |  |  |  |  |  |  |  |  |  |  |  |  |
| Line         | The line number of the transaction – Vouchers, Purchase Orders, Journal Entries, etc., may all have multiple line numbers.                                                                                                    |  |  |  |  |  |  |  |  |  |  |  |  |  |
| GLLn         | If a Line is split into multiple accounts, the GLLn will be something other than "1".                                                                                                    |  |  |  |  |  |  |  |  |  |  |  |  |  |
| Code         | To view the codes and descriptions, from the menu select:                                                                                                    |  |  |  |  |  |  |  |  |  |  |  |  |  |
|              | Ledgers Dueries GL Transaction Codes                                                                                                    |  |  |  |  |  |  |  |  |  |  |  |  |  |
| Sub          | This is a secondary code. For example, a journal entry might reference an AP01 or HR01 transaction,<br>Another example would be for RC01 transactions, which could relate to RE01 for real estate, or ME01<br>for Motor Excise.                                                                                                    |  |  |  |  |  |  |  |  |  |  |  |  |  |
| User_Batch   | If an Accounts Payable transaction, the original batch number is shown. For other transaction types, the GL Posting number is shown.                                                                                                    |  |  |  |  |  |  |  |  |  |  |  |  |  |
| Posting_#    | The posting number assigned to the transaction when posted to the General Ledger                                                                                                    |  |  |  |  |  |  |  |  |  |  |  |  |  |
| Post_Date    | The date the transaction was posted to the General Ledger                                                                                                    |  |  |  |  |  |  |  |  |  |  |  |  |  |
| Approp/Open  | If the transaction type is an original budget or Information Information Statement Statement Sta |  |  |  |  |  |  |  |  |  |  |  |  |  |
|              | beginning balance, appropriation or open Code Description St. Tof                                                                                                    |  |  |  |  |  |  |  |  |  |  |  |  |  |
|              | amount will be shown in this column.       BA       Budget Adjustment       A         BB       Beginning Balance (Balance Sheet Accounts)       A         BN       Budget Adjustment (Exclude from Base in Budget)       A         BN       Budget Transfer       A         DC       Regular       A         EN       Encumbrance       A         OB       Delgref (for Revenue\Expenditure Accounts)       A         A       A       A         BT       Budget (for Revenue\Expenditure Accounts)       A         BA       Budget framment       A         CO       Frombrance       A         CB       Supplemental       A                                                                                                    |  |  |  |  |  |  |  |  |  |  |  |  |  |
| Approp_Adj   | The dollar amount will be shown in this column if the transaction type is an SA or BA.                                                                                                    |  |  |  |  |  |  |  |  |  |  |  |  |  |
| Encumbrances | If the transaction type is a PO, which creates an encumbrance, or if a payroll transaction is encumbered,                                                                                                    |  |  |  |  |  |  |  |  |  |  |  |  |  |

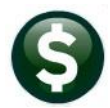

| Column Label     | Description                                                                                                    |       |  |  |  |  |  |  |  |  |  |  |  |
|------------------|----------------------------------------------------------------------------------------------------|-------|--|--|--|--|--|--|--|--|--|--|--|
|                  | the dollar amount will be shown.                                                                                                    |       |  |  |  |  |  |  |  |  |  |  |  |
| Debit            | The debit amount of the transaction                                                                                                    |       |  |  |  |  |  |  |  |  |  |  |  |
| Credit           | The credit amount of the transaction                                                                                                    |       |  |  |  |  |  |  |  |  |  |  |  |
| Transaction Desc | This column is a "Flexible Column Selection" – depending on the entry made it can be any of t         Additional Ref # Info         Posting Control Number         Audit Number         Transaction Description         Department Group         Entry User Name         Invoice Information         Commodity Item Description         Post Date         Post Date         Position Number         Post Date         Treasury Receipt #         Notes         Vendor         Warrant & Check # | hese: |  |  |  |  |  |  |  |  |  |  |  |
| JrnType          | If the transaction was a journal entry, the type of journal is shown in this column                                                                                                    |       |  |  |  |  |  |  |  |  |  |  |  |

### 5.2 #1733 MDF Transaction History for an Account Program

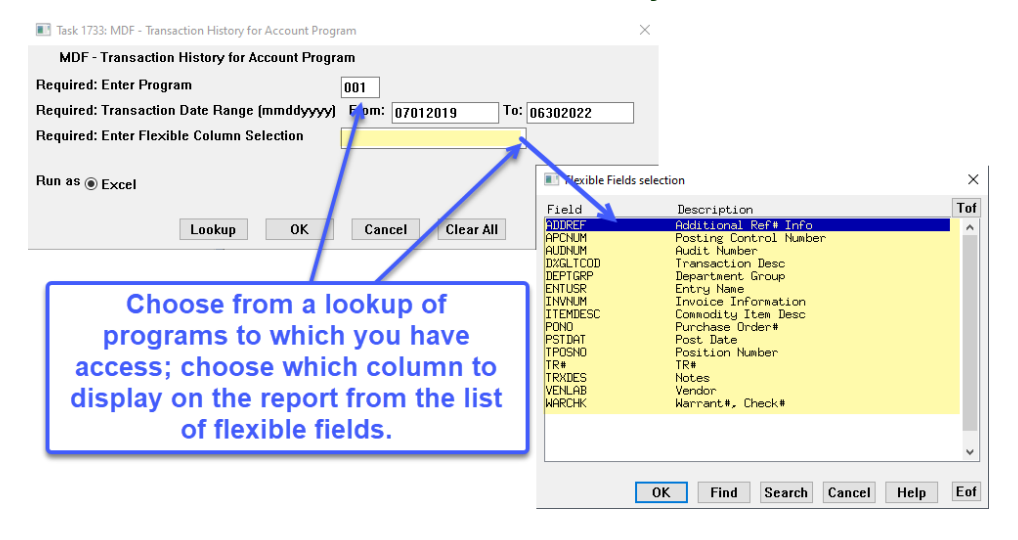

The columns on this report are the same columns as described in the table above for report #1732.

This report will be sorted by fiscal year, with the most recent fiscal year at the top of the report. It will list all accounts for the specified program.

A total is shown for each account.

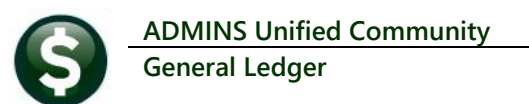

|                                                       | 8         | <b>? •</b> (° | el 🦊 | ÷                             | GL_Transaction_History_ByDate_THERES | A[3].xml | - Excel |      |      |     | Ş          | Search    |             |             |            |                |           |        |                                | Th      |
|-------------------------------------------------------|-----------|---------------|------|-------------------------------|--------------------------------------|----------|---------|------|------|-----|------------|-----------|-------------|-------------|------------|----------------|-----------|--------|--------------------------------|---------|
|                                                       | File      | Home          | 2    | Insert Page Layout            | Formulas Data Review V               | iew I    | lelp    |      |      |     |            |           |             |             |            |                |           |        |                                |         |
| 1                                                     |           |               |      |                               |                                      |          |         |      |      |     |            |           |             |             |            |                |           |        |                                |         |
| $O266$ $\checkmark$ $\times$ $\checkmark$ $f_{\pi}$ 0 |           |               |      |                               |                                      |          |         |      |      |     |            |           |             |             |            |                |           |        |                                |         |
|                                                       | a 1       | ۵.            | в    | c                             | D                                    | E        | F       | 6    | н    |     |            | к         |             | м           | N          | 0              | р         | 0      | P                              | s       |
|                                                       | 1 Trx     | Date          | Year | Account                       | Description                          | Ref #    | Line    | GLLn | Code | Sub | User Batch | Posting # | Post Date   | Approp/Open | Approp Adj | Encumbrances D | ebit      | Credit | Transaction Desc               | JrnType |
| 4                                                     | 496       | _             |      |                               |                                      | _        | _       |      | _    | _   |            |           |             |             |            |                |           |        |                                |         |
| 4                                                     | 497 30-Ju | n-2022        | 2022 | 0300-460-0000-004-00-00-54020 | GAS AND OIL                          | 1963     | 31 3    | 3 1  | P005 |     | 8894749    | 8.894,749 | 30-Jul-2022 | 0.00        | 0.00       | -3,807.00      | 0.00      | 0.00   | PO Liquidation                 |         |
| 4                                                     | 498 30-Ju | n-2022        | 2022 | 0300-460-0000-004-00-00-54020 | GAS AND OIL                          | 1963     | 32 3    | 3 1  | P005 |     | 8894750    | 8,894,750 | 30-Jul-2022 | 0.00        | 0.00       | -1,000.00      | 0.00      | 0.00   | PO Liquidation                 |         |
| 4                                                     | 499 04-A  | ug-2021       | 2022 | 0300-460-0000-004-00-00-54020 | GAS AND OIL                          | 1963     | 31 3    | 3 1  | P001 |     | 8887666    | 8,887,666 | 04-Aug-2021 | 0.00        | 0.00       | 3,807.00       | 0.00      | 0.00   | Purchase Order Original Encumb |         |
| 4                                                     | 500 04-A  | ug-2021       | 2022 | 0300-460-0000-004-00-00-54020 | GAS AND OIL                          | 1963     | 32 3    | 3 1  | P001 |     | 8887666    | 8,887,666 | 04-Aug-2021 | 0.00        | 0.00       | 1,000.00       | 0.00      | 0.00   | Purchase Order Original Encumb |         |
| 4                                                     | 501 01-Ju | -2021         | 2022 | 0300-460-0000-004-00-00-54020 | GAS AND OIL                          |          | 0 1,165 | 5 0  | BU01 |     | 8886475    | 8,886,475 | 07-Jun-2021 | 4,807.00    | 0.00       | 0.00           | 0.00      | 0.00   | Budget (posted from BU module) |         |
| 4                                                     | 502       |               |      |                               | Total for Account                    |          |         |      |      |     |            |           |             | 4,807.00    | 0.00       | 0.00           | 0.00      | 0.00   |                                |         |
| 4                                                     | 503       |               |      |                               |                                      |          |         |      |      |     |            |           |             |             |            |                |           |        |                                |         |
| 4                                                     | 504 01-Ju | F2021         | 2022 | 0300-460-0000-004-00-00-54030 | BUILDING MAINTENANCE SUPPLIES        |          | 0 1,166 | 5 0  | BU01 |     | 8886475    | 8,886,475 | 07-Jun-2021 | 1,000.00    | 0.00       | 0.00           | 0.00      | 0.00   | Budget (posted from BU module) |         |
| 4                                                     | 505       |               |      |                               | Total for Account                    |          |         |      |      |     |            |           |             | 1,000.00    | 0.00       | 0.00           | 0.00      | 0.00   |                                |         |
| 4                                                     | 506       |               |      |                               |                                      |          |         |      |      |     |            |           |             |             |            |                |           |        |                                |         |
| 4                                                     | 507 01-Ju | -2021         | 2022 | 0300-460-0000-004-00-00-54070 | MOTOR VEHICLE PARTS/MAINTENANCE      |          | 0 1,167 | 7 0  | BU01 |     | 8886475    | 8,886,475 | 07-Jun-2021 | 500.00      | 0.00       | 0.00           | 0.00      | 0.00   | Budget (posted from BU module) |         |
| 4                                                     | 508       |               |      |                               | Total for Account                    |          |         |      |      |     |            |           |             | 500.00      | 0.00       | 0.00           | 0.00      | 0.00   |                                |         |
| 4                                                     | 509       |               |      |                               |                                      |          |         |      |      |     |            |           |             | -           |            |                |           |        |                                |         |
| 4                                                     | 510 01-Ju | -2021         | 2022 | 0300-460-0000-004-00-00-54090 | OFFICE SUPPLIES                      |          | 0 1.168 | 3 0  | BU01 |     | 8886475    | 8.886.475 | 07-Jun-2021 | 300.00      | 0.00       | 0.00           | 0.00      | 0.00   | Budget (posted from BU module) |         |
| 4                                                     | 511       |               |      |                               | Total for Account                    |          |         |      |      |     |            |           |             | 300.00      | 0.00       | 0.00           | 0.00      | 0.00   |                                |         |
| 4                                                     | 512       |               |      |                               |                                      |          |         |      |      |     |            |           |             |             |            |                |           |        |                                |         |
| 4                                                     | 513 08-Ju | n-2022        | 5022 | 0300-460-0000-004-00-00-54140 | CHEMICALS                            | 5000     | 10 1    | 1    | AP02 |     | 17668      | 8 893 771 | 16-Jun-2022 | 0.00        | 0.00       | 0.00           | 885.00    | 0.00   | Voucher Posting                |         |
| 4                                                     | 514 11-M  | w-2022        | 2022 | 0300-460-0000-004-00-00-54140 | CHEMICALS                            | 4984     | 13      | 1    | AP02 |     | 17610      | 8.893.342 | 01-Jun-2022 | 0.00        | 0.00       | 0.00           | 885.00    | 0.00   | Voucher Posting                |         |
| 4                                                     | 515 06-A  | x-2022        | 2022 | 0300-460-0000-004-00-00-54140 | CHEMICALS                            | 4967     | 30 1    | 1    | AP02 |     | 17543      | 8.892.716 | 22-Apr-2022 | 0.00        | 0.00       | 0.00           | 885.00    | 0.00   | Voucher Posting                |         |
| 4                                                     | 516 09-M  | ar-2022       | 2022 | 0300-460-0000-004-00-00-54140 | CHEMICALS                            | 4952     | 39 1    | 1 1  | AP02 |     | 17488      | 8,892,235 | 18-Mar-2022 | 0.00        | 0.00       | 0.00           | 885.00    | 0.00   | Voucher Posting                |         |
| 4                                                     | 517 08-Fe | b-2022        | 2022 | 0300-460-0000-004-00-00-54140 | CHEMICALS                            | 4937     | 75 1    | 1 1  | AP02 |     | 17420      | 8,891,672 | 22-Feb-2022 | 0.00        | 0.00       | 0.00           | 885.00    | 0.00   | Voucher Posting                |         |
| 4                                                     | 518 12-Ja | n-2022        | 2022 | 0300-460-0000-004-00-00-54140 | CHEMICALS                            | 4922     | 39 1    | 1 1  | AP02 |     | 17368      | 8,891,188 | 18-Jan-2022 | 0.00        | 0.00       | 0.00           | 885.00    | 0.00   | Voucher Posting                |         |
| 4                                                     | 519 08-D  | c-2021        | 2022 | 0300-460-0000-004-00-00-54140 | CHEMICALS                            | 4906     | 32 1    | 1 1  | AP02 |     | 17305      | 8,890,692 | 16-Dec-2021 | 0.00        | 0.00       | 0.00           | 885.00    | 0.00   | Voucher Posting                |         |
| 4                                                     | 520 09-N  | ov-2021       | 2022 | 0300-460-0000-004-00-00-54140 | CHEMICALS                            | 4892     | 20 1    | 1 1  | AP02 |     | 17257      | 8,890,267 | 02-Dec-2021 | 0.00        | 0.00       | 0.00           | 885.00    | 0.00   | Voucher Posting                |         |
| 4                                                     | 521 06-0  | :t-2021       | 2022 | 0300-460-0000-004-00-00-54140 | CHEMICALS                            | 4872     | 74 1    | 1 1  | AP02 |     | 17196      | 8,889,471 | 01-Nov-2021 | 0.00        | 0.00       | 0.00           | 885.00    | 0.00   | Voucher Posting                |         |
| 4                                                     | 522 09-S  | p-2021        | 2022 | 0300-460-0000-004-00-00-54140 | CHEMICALS                            | 4858     | 34 1    | 1 1  | AP02 |     | 17131      | 8,889,014 | 08-Oct-2021 | 0.00        | 0.00       | 0.00           | 885.00    | 0.00   | Voucher Posting                |         |
| 4                                                     | 523 04-A  | ug-2021       | 2022 | 0300-460-0000-004-00-00-54140 | CHEMICALS                            | 4840     | 52 1    | 1 1  | AP02 |     | 17076      | 8,887,764 | 11-Aug-2021 | 0.00        | 0.00       | 0.00           | 885.00    | 0.00   | Voucher Posting                |         |
| 4                                                     | 524 07-JL | I-2021        | 2022 | 0300-460-0000-004-00-00-54140 | CHEMICALS                            | 4828     | 94 1    | 1 1  | AP02 |     | 17028      | 8,887,137 | 22-Jul-2021 | 0.00        | 0.00       | 0.00           | 885.00    | 0.00   | Voucher Posting                |         |
| 4                                                     | 525 01-Ju | -2021         | 2022 | 0300-460-0000-004-00-00-54140 | CHEMICALS                            |          | 0 1,169 | 9 0  | BU01 |     | 8886475    | 8,886,475 | 07-Jun-2021 | 17,000.00   | 0.00       | 0.00           | 0.00      | 0.00   | Budget (posted from BU module) |         |
| 4                                                     | 526       |               |      |                               | Total for Account                    |          |         |      |      |     |            |           |             | 17,000.00   | 0.00       | 0.00           | 10,620.00 | 0.00   |                                |         |
|                                                       |           |               |      |                               |                                      |          |         |      |      |     |            |           |             |             |            |                |           |        |                                |         |

Figure 7 Report # 1733 MDF Transaction History for an Account by Program

[MDF-SUP-SAPLAUC-1139]